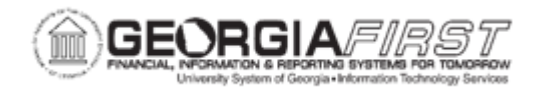

## PO.020.950 – DELETING AND CANCELING REQUISITION/REQUISITION LINES

| Purpose                      | To delete/cancel a Purchasing requisition or individual requisition lines.                                                                                                    |
|------------------------------|----------------------------------------------------------------------------------------------------|
| Description                  | Requisitions can be deleted or canceled in their entirety or by<br>individual line. However, certain criteria must be met in order to<br>cancel or delete requisition lines.                                                                                                    |
| Security Role                | BOR_PO_REQ_MAINT                                                                                                    |
| Dependencies/<br>Constraints | <ul> <li>Users must have the appropriate User Preferences to perform these actions. For more information, see <u>9.2 Security Roles &amp; User Preferences: ePro &amp; Purchasing.</u></li> <li>Requisitions lines can be cancelled if the following criteria are met: <ul> <li>The requisition is not on hold.</li> <li>The requisition is in an Approved/Pending status.</li> <li>The user is authorized to cancel requisitions.</li> <li>The user is authorized to cancel requisition for the requester.</li> <li>No requisition lines have been sourced to a purchase order.</li> <li>No requisition schedules are staged.</li> </ul> </li> <li>Requisitions can be deleted if the following criteria are met: <ul> <li>The requisition is not on hold.</li> <li>The requisition schedules are staged.</li> </ul> </li> </ul> |

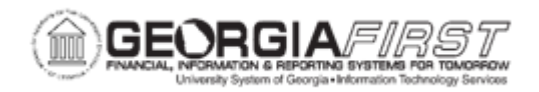

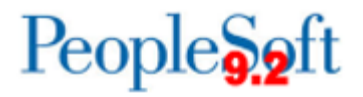

Additional Information

None

## **Procedure**

Below are step by step procedures on how to cancel a Purchasing requisition.

| Step | Action                                                                                                    |
|------|----------------------------------------------------------------------------------------------------|
| 1.   | Click the NavBar icon.                                                                                                    |
| 2.   | Click the Navigator icon.                                                                                                    |
| 3.   | Click the <b>Purchasing</b> link.                                                                                             |
| 4.   | Click the <b>Requisitions</b> link.                                                                                           |
| 5.   | Click the Add/Update Requisitions link.                                                                                       |
| 6.   | Click the Find an Existing Value tab.                                                                                         |
| 7.   | Enter or search for the requisition in the Requisition ID field.                                                              |
| 8.   | To cancel the entire requisition, click the red $\mathbf{X}$ in the header.                                                   |
|      | <b>Note</b> : when the Requisition is placed on " <b>Hold</b> ", the ability to Cancel the purchase order (red X) is removed. |
| 9.   | Click the <b>Yes</b> button.                                                                                                  |
| 10.  | Click the <b>Save</b> button.                                                                                                 |

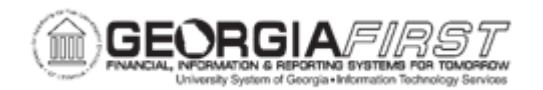

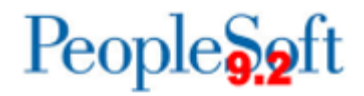

| quisition       | uisitions      |                                                                   |                            |                                                            |                           |                  |          |     |
|-----------------|----------------|-------------------------------------------------------------------|----------------------------|------------------------------------------------------------|---------------------------|------------------|----------|-----|
|                 | uning and Unit | 02000                                                             |                            | Statuo                                                     |                           |                  |          |     |
| R               | equisition ID  | 0000544000                                                        |                            | Budget Status                                              | Not Chk'd                 |                  |          |     |
| Requ            | isition Name   | 0000                                                              | ±                          | -                                                          | Hold From Further Proce   | ssing            |          |     |
| Header ⑦        |                |                                                                   |                            |                                                            |                           |                  |          |     |
|                 | *Requester     | ITS_A                                                             | Q Animing Environment      |                                                            |                           |                  |          |     |
| *Requ           | isition Date   | 12/09/2022                                                        | E Requester Info           |                                                            |                           |                  |          |     |
|                 | Origin         | ONL                                                               | Q. Online entry            |                                                            |                           |                  |          |     |
| Cu              | rrency Code    | USD                                                               | Dollar                     |                                                            |                           |                  |          |     |
| Acco            | ounting Date   | 12/09/2022                                                        | <b></b>                    | Amount Summary ⑦                                           |                           |                  |          |     |
|                 |                | Requisition Defaults<br>Requisition Activities<br>Document Status | Add Comments               | Total Amount                                               | 4,300.00 US               | SD               |          |     |
| dd Items Fro    | <b>m</b> ⑦     | Purchasing Kit<br>Item Search                                     | Catalog<br>Requester Items | Select Lines To Display ⑦<br>Search for Lines<br>Line Q To | Q Retrieve                | )                |          |     |
| ■<br>■<br>Q     |                |                                                                   |                            |                                                            |                           | I ■ ■ 1-2 of 2 ∨ | ▶ ▶ View | All |
| <u>D</u> etails | Ship To/Due    | Date Status                                                       | Supplier Information       | Item Information Attributes                                | ontract Sourcing Controls | 10               |          |     |
| ine             |                | Item                                                              |                            | Description                                                | Status                    |                  |          |     |
| 1               | <b>•</b>       |                                                                   | ٩                          | TEST Cancel                                                | Approved                  | Δ                | +        |     |
|                 |                |                                                                   | ٩                          | Optional                                                   | Approved                  | Δ                | +        |     |
| 3               |                |                                                                   |                            |                                                            |                           |                  |          |     |

However, after you click the Cancel at the header, THEN the lines are available to cancel.

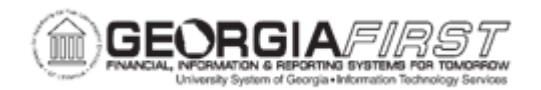

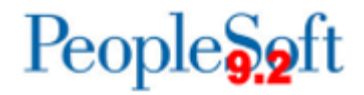

| $\leftarrow \  \   \rightarrow \  \   G$ |                       | ◯ 👌 🗝 https://core                                                | e.fprc1.g | afirst. <b>usg.edu</b> /psp/fp | rc1/EMPLOYEE/E     | ERP/c/REQUISITION       | LITEMS.REQUISITI         | ONS.GBL       |                      |                |            |                       |          |                       |           |
|------------------------------------------|-----------------------|-------------------------------------------------------------------|-----------|--------------------------------|--------------------|-------------------------|--------------------------|---------------|----------------------|----------------|------------|-----------------------|----------|-----------------------|-----------|
| ServiceNow J Jaggaer                     | /GFM Admin            | L 🏦 ExpressionEngine                                              | 🏦 Geor    | giaFIRST   Univers             | LastPass - Sign In | G Google Analytics      | s 🏦 USG Branding         | Univer        | 🔽 Log In   Smartshee | t 🕀 GAF Listse | Add/Update | Pace Administrative S | ervice 🖸 | PeopleSoft FSCM 9.2 P | JAGGAER S |
| Maintain Requis                          | itions                |                                                                   |           |                                |                    |                         |                          |               |                      |                |            |                       |          |                       |           |
| Busin<br>Requi                           | ess Unit<br>sition ID | 98000                                                             |           | ]                              |                    |                         | Status<br>Budget Status  | Cano<br>Not C | eled<br>Chk'd        |                |            |                       |          |                       |           |
| ▼ Group Box 1 ⑦                          | )<br>equester         |                                                                   | ۹         | A <del>minute, Faile</del>     |                    |                         |                          |               | ia From Further      | Processing     | 1          |                       |          |                       |           |
| *Requisit                                | tion Date<br>Origin   | 12/09/2022<br>ONL                                                 | iii<br>Q  | Requester Info<br>Online entry |                    |                         |                          |               |                      |                |            |                       |          |                       |           |
| Currer                                   | ncy Code<br>ting Date | USD<br>12/09/2022                                                 | <b></b>   | Dollar                         |                    |                         |                          |               |                      |                |            |                       |          |                       |           |
|                                          |                       | Requisition Defaults<br>Requisition Activities<br>Document Status | 5         | Add Comments                   |                    |                         |                          |               |                      |                |            |                       |          |                       |           |
|                                          |                       |                                                                   |           |                                | s<br>I             | Search for Lir          | Display ⑦<br>nes<br>2 To | ٩             | Retrieve             |                |            |                       |          |                       |           |
| Line ⑦                                   |                       |                                                                   |           |                                |                    |                         |                          |               |                      |                |            | 1-2 of 2 🗸            | ▶   Vi   | iew All               |           |
| Details Shi                              | p <u>T</u> o/Due D    | Date Status                                                       | Su        | pplier Information             | <u>I</u> tem Info  | ormation <u>A</u>       | ttributes C              | contract      | Sourcing C           | ontrols II     | •          |                       |          |                       |           |
| Line                                     | -                     | tem                                                               |           |                                | Descriptio         | n                       | าด                       |               | Status               |                |            |                       |          |                       |           |
| 1                                        |                       |                                                                   |           | ۹                              | TEST Car           | ncel                    | je<br>Je                 |               | Approved             |                | Δ          | Cancel Line           | +        |                       |           |
| View Printable Version                   | ו                     | Vie                                                               | w Appi    | rovals                         |                    | //<br>Delete Requisitio | n 🛛                      |               | Go toMore            |                |            | ~                     |          |                       |           |
| Save                                     | n to Search           | Previous in L                                                     | ist       | Next in List                   | Notify             | Refresh                 |                          |               |                      |                |            |                       |          | Add Update            | Display   |

Clicked the cancel icon next to the line:

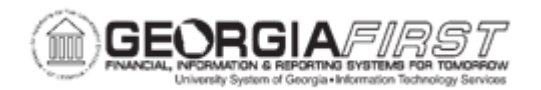

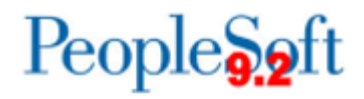

| ← → C<br>ServiceNow J<br>Req Form            | Jaggaer/GFM Admir                                                                                                    | ○ 읍 ☞ https://core                                                                                              | .fprc1.gafirst. <b>usg.edu</b> /psp/fprc1<br>🏦 GeorgiaFIRST   Univers_ 🔤 La | /EMPLOYEE/ERP/c/REQUISITION_ITEMS.REQUI<br>httPass - Sign In 🛛 G Google Analytics 💧 USG Bran | SITIONS.GBL                    | 🖸 Log In   Smartsheet 🛛 GAF L                         | stsews 🔤 D2L/<br>Add/Up | Brightspace 🗹 Administrative Se<br>date Requisitions | rvice 🖸 PeopleSoft | FSCM 9.2 P 🗢 JAGGAER Support Acc                     |
|----------------------------------------------|----------------------------------------------------------------------------------------------------|----------------------------------------------------------------------------------------------------|-----------------------------------------------------------------------------|----------------------------------------------------------------------------------------------|--------------------------------|-------------------------------------------------------|-------------------------|------------------------------------------------------|--------------------|------------------------------------------------------|
| Maintain Re<br>Requisition                   | equisitions<br>1                                                                                                    |                                                                                                    |                                                                             |                                                                                              |                                |                                                       |                         |                                                      |                    |                                                      |
| ₹ Group Bo:<br>* Group Bo:<br>*Re<br>(<br>Ac | Business Unit<br>Requisition ID<br>quisition Name<br>* 1 ⑦<br>*Requester<br>equisition Date<br>Origin<br>Currency Code<br>eccounting Date | 98000<br>0000<br>175<br>12/09/2022<br>ONL<br>USD<br>12/09/2022<br>Requisition Defaults<br>Providention Defaults | Q A A A A A A A A A A A A A A A A A A A                                     | Sta<br>Budget Sta                                                                            | ttus Canc<br>ttus Not C<br>DHo | eled 🛆 🗙                                              | ing                     |                                                      |                    |                                                      |
| Line ⑦                                       |                                                                                                    | Document Status                                                                                                 |                                                                             | Canceling a requisition line will<br>When you mark a requisition lin<br>schedule(s).         | be tracked.<br>e as cancele    | Continue? (10100, 126)<br>ad, the system does not all | ow any furthe           | r changes to this requisitio                         | n line. Press OK t | o create a change track record for this line and its |
| Q Q                                          |                                                                                                    |                                                                                                    |                                                                             |                                                                                              |                                |                                                       |                         | 1-2 of 2 🗸 🕨                                         | View All           |                                                      |
| Details                                      | Ship To/Due                                                                                                    | Date Status                                                                                                    | Supplier Information                                                        | Item Information Attributes                                                                  | Contract                       | Sourcing Controls                                     | IÞ                      |                                                      |                    |                                                      |
| Line                                         |                                                                                                    | Item                                                                                                    |                                                                             | Description                                                                                  |                                | Status                                                |                         |                                                      |                    |                                                      |
|                                              | 1 🖪                                                                                                    |                                                                                                    | ٩                                                                           | TEST Cancel                                                                                  |                                | Approved                                              | Δ                       | ×                                                    | *                  |                                                      |
|                                              | 3 🐘                                                                                                    |                                                                                                    | Q                                                                           | Optional                                                                                     |                                | Approved                                              | Δ                       | ×                                                    | +                  |                                                      |
| View Printable V                             | /ersion<br>Return to Searc                                                                                                    | Vier                                                                                                    | w Approvals<br>st Next in List                                              | Delete Requisition                                                                           |                                | Go to More                                            |                         | v                                                    | Add                |                                                      |

Then the line was cancelled:

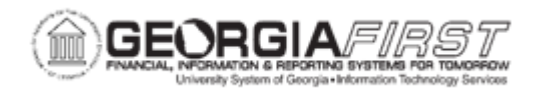

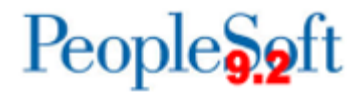

| $\rightarrow$ G           | ○ 읍 ब https://         | core.fprc1.gafirst. <b>usg.edu</b> /psp/fp | rc1/EMPLOYEE/ERP/c/REQUISITION_ITEMS.REQUISITI         | DNS.GBL                          |                       |                                       |                         |
|---------------------------|------------------------|--------------------------------------------|--------------------------------------------------------|----------------------------------|-----------------------|---------------------------------------|-------------------------|
| rviceNow 🤳 Jaggaer/GFM Ad | min L 🏦 ExpressionEngi | ne 🏦 GeorgiaFIRST   Univers 🚥              | LastPass - Sign In 🛛 G Google Analytics 🏦 USG Branding | Univer 🔽 Log In   Smartsheet   ⊕ | GAF Listservs D2D D2L | /Brightspace 🛛 Administrative Service | 🖸 PeopleSoft FSCM 9.2 P |
| Form                      |                        |                                            |                                                        |                                  | Add/Up                | odate Requisitions                    |                         |
|                           |                        |                                            |                                                        |                                  |                       |                                       |                         |
| ntain Requisitions        |                        |                                            |                                                        |                                  |                       |                                       |                         |
| uisiuon                   |                        |                                            |                                                        |                                  |                       |                                       |                         |
| Business Ur               | nit 98000              |                                            | Status                                                 | Canceled 🛆                       | ×                     |                                       |                         |
| Requisition               | D 0000544000           |                                            | Budget Status                                          | Valid                            |                       |                                       |                         |
| <b>Requisition Na</b>     | me 0000 <b>511000</b>  | •                                          |                                                        | Hold From Further Proc           | cessing               |                                       |                         |
| roup Box 1 🕐              |                        |                                            |                                                        |                                  |                       |                                       |                         |
| *Reques                   | ter ITS_               | Q. Acholou Ferie                           |                                                        |                                  |                       |                                       |                         |
| *Requisition Da           | te 12/09/2022          | Requester Info                             |                                                        |                                  |                       |                                       |                         |
| Orig                      | jin ONL                | Q Opling opta                              |                                                        |                                  |                       |                                       |                         |
| Currency Co               | de USD                 | Dollar                                     |                                                        |                                  |                       |                                       |                         |
| Accounting Da             | 12/09/2022             |                                            |                                                        |                                  |                       |                                       |                         |
|                           | Requisition Defa       | ults Add Comments                          |                                                        |                                  |                       |                                       |                         |
|                           | Requisition Activi     | ties                                       |                                                        |                                  |                       |                                       |                         |
|                           | Document Status        |                                            | Select Lines To Display                                |                                  |                       |                                       |                         |
|                           |                        |                                            | Search for Lines                                       |                                  |                       |                                       |                         |
|                           |                        |                                            | Line Q To                                              | Q Retrieve                       | 7                     |                                       |                         |
|                           |                        |                                            |                                                        |                                  | _                     |                                       |                         |
| 0                         |                        |                                            |                                                        |                                  |                       |                                       |                         |
| ٩                         |                        |                                            |                                                        |                                  | 14                    | 1-2 of 2 V                            | View All                |
| Details Ship To/D         | ue Date Status         | Supplier Information                       | Item Information Attributes                            | ontract Sourcing Contro          | ls II)                |                                       |                         |
|                           | Item                   |                                            | Description                                            | Status                           |                       |                                       |                         |
| 1 陆                       |                        |                                            | TEST Cancel                                            | Canceled                         |                       | [                                     | <b>+</b>                |
| 3 陆                       |                        | ٩                                          | Optional                                               | Approved                         | Δ                     | × [                                   | +                       |
| Printable Version         | ,                      | View Approvals                             | Delete Requisition                                     | *Go toMore                       |                       | <b>v</b>                              |                         |
| ave Return to Se          | arch Previous i        | n List Next in List                        | Notify Refresh                                         |                                  |                       |                                       | Add Update              |
|                           |                        |                                            |                                                        |                                  |                       |                                       | opulitor                |

Below are step by step instructions on how to cancel a requisition line.

| Step | Action                                                           |
|------|------------------------------------------------------------------|
| 1.   | Click the NavBar icon.                                           |
| 2.   | Click the Navigator icon.                                        |
| 3.   | Click the <b>Purchasing</b> link.                                |
| 4.   | Click the Requisitions link.                                     |
| 5.   | Click the Add/Update Requisitions link.                          |
| 6.   | Click the Find an Existing Value tab.                            |
| 7.   | Enter or search for the requisition in the Requisition ID field. |

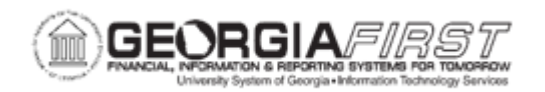

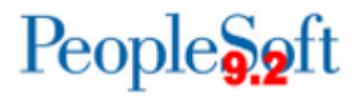

| Step | Action                                                                                                    |
|------|----------------------------------------------------------------------------------------------------|
| 8.   | Click the red X in the header.                                                                                                |
|      | <b>Note</b> : when the Requisition is placed on " <b>Hold</b> ", the ability to Cancel the purchase order (red X) is removed. |
| 9.   | Click the Status tab.                                                                                                    |
| 10.  | Click the red X next to the line to cancel.                                                                                   |
| 11.  | Click the <b>Yes</b> button.                                                                                                  |
| 12.  | Click the Save button.                                                                                                    |

Below are step by step instructions on how to delete a Purchasing requisition.

| Step | Action                                                                                                    |
|------|----------------------------------------------------------------------------------------------------|
| 1.   | Click the NavBar icon.                                                                                                    |
| 2.   | Click the Navigator icon.                                                                                                    |
| 3.   | Click the <b>Purchasing</b> link.                                                                                             |
| 4.   | Click the <b>Requisitions</b> link.                                                                                           |
| 5.   | Click the Add/Update Requisitions link.                                                                                       |
| 6.   | Click the Find an Existing Value tab.                                                                                         |
| 7.   | Enter or search for the requisition in the Requisition ID field.                                                              |
| 8.   | To delete the entire requisition, click the Delete Requisition button.                                                        |
|      | <b>Note</b> : when the Requisition is placed on " <b>Hold</b> ", the ability to Cancel the purchase order (red X) is removed. |
| 9.   | To delete certain lines, use the + and - to add or delete lines                                                               |
| 10.  | Click the <b>Yes</b> button.                                                                                                  |

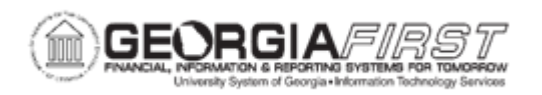

Below are step by step instructions on how to delete a Purchasing requisition line.

| Step | Action                                                                                                    |
|------|----------------------------------------------------------------------------------------------------|
| 1.   | Click the NavBar icon.                                                                                                    |
| 2.   | Click the Navigator icon.                                                                                                    |
| 3.   | Click the <b>Purchasing</b> link.                                                                                             |
| 4.   | Click the <b>Requisitions</b> link.                                                                                           |
| 5.   | Click the Add/Update Requisitions link.                                                                                       |
| 6.   | Click the Find an Existing Value tab.                                                                                         |
| 7.   | Enter or search for the requisition in the <b>Requisition ID</b> field.                                                       |
| 8.   | To delete a Purchasing requisition line, click the Requisition button.                                                        |
|      | <b>Note</b> : when the Requisition is placed on " <b>Hold</b> ", the ability to Cancel the purchase order (red X) is removed. |
| 9.   | To delete certain lines, use minus button (-) next to the line.                                                               |
| 10.  | Click the <b>OK</b> button.                                                                                                   |
| 11.  | Click the Save button.                                                                                                    |